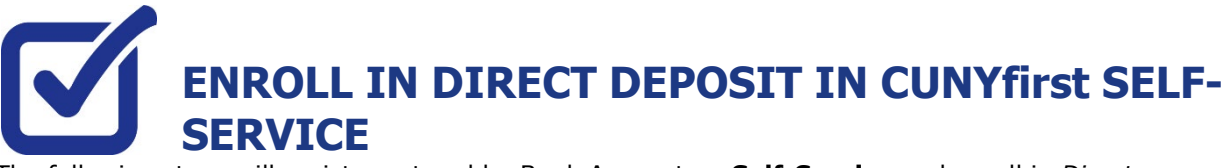

KINGSBOROUGH

The following steps will assist you to add a Bank Account on **Self-Service** and enroll in *Direct Deposit* to receive refunds and work study payments. Never miss an aid refund! Enroll in Direct Deposit: https://www.cuny.edu/financial-aid/tuition-and-college-costs/refunds/direct-deposit/

## **STEP# 1:** Login to CUNYfirst at: <u>https://home.cunyfirst.cuny.edu</u>.

STEP# 2: Click on Student Center tile then click on CUNY Direct Deposit

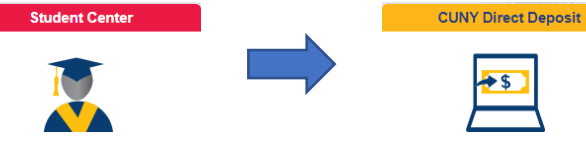

**STEP# 3:** Click on Enroll in Direct Deposit then verify your password and check your preferred email **STEP# 4:** If you do not receive an email, you can go back and check your preferred email through Profile Tile -> Contact Details

**STEP# 5:** Fill in your account information and verify your account information

| Bank Account Information                                                                                                    |                                                                                  |                                                                                                    |
|----------------------------------------------------------------------------------------------------|----------------------------------------------------------------------------------|----------------------------------------------------------------------------------------------------|
| Routing Number 🚯                                                                                                    | Account Holder                                                                   | O Checking                                                                                                    |
|                                                                                                    |                                                                                  | ○ Savings                                                                                                    |
| Account Number                                                                                                    | Confirm Account Number                                                           |                                                                                                    |
|                                                                                                    |                                                                                  |                                                                                                    |
|                                                                                                    |                                                                                  |                                                                                                    |
| Agreement                                                                                                    |                                                                                  |                                                                                                    |
|                                                                                                    |                                                                                  |                                                                                                    |
| You are about to enroll in Direct Deposit for your refund and/or Wor<br>account to be deposited directly into your checking or savings acco   | k Study checks. Signing up for direct<br>unt. You will receive your funds faster | deposit will allow excess from financial aid refunds, Work Study and over payments applied to your student<br>through this process instead of a check mailed to you. |
| I hereby authorize in accordance with the rules and regulations of the<br>electronic fund transfer ("ACH") to the account(s) referenced above | ne National Automated Clearinghouse                                              | Association ("NACHA") my institution to credit any payments due to me via automated clearinghouse                                                                    |
| You may change your account information as necessary through se                                                                               | If-service. Payments made through t                                              | nis process will be available in your account depending on timing of this submission.                                                                                |
| We recommend that you print this page to retain a copy of this agre                                                                           | ement for your records.                                                          |                                                                                                    |
| The agreement is dated 05/17/2023                                                                                                    |                                                                                  |                                                                                                    |
| Yes, I agree to the terms and cond                                                                                                    | ditions of this agreement. N                                                     | 0                                                                                                    |
| Financial Institution Location is United<br>Currency used is US Dollar                                                                        |                                                                                  |                                                                                                    |
| Submit Cancel                                                                                                    |                                                                                  |                                                                                                    |

## STEP# 6: Confirmation: the account will be listed on the Direct Deposit page

| Student Center                                           |                     | Direct Deposit          |                | ର : |
|----------------------------------------------------------|---------------------|-------------------------|----------------|-----|
| Account Balance<br>Due Now<br>Currency used is US Dollar | Direct Deposit Deta | iils                    |                |     |
| Make a Payment                                           | Account Type        | Bank Name               | Account Number |     |
| n Payment Plan                                           | Checking            | JPMORGAN CHASE BANK, NA | XXXXX6789      | >   |
| Charges Due                                              | Revoke Direct Dep   | osit                    |                |     |
| Rayment History                                          |                     |                         |                |     |
| 者 Direct Deposit                                         |                     |                         |                |     |

## **Updating Direct Deposit:**

**Step#1:** Click on the 'right arrow' next to your account to continue.

|                                                          |                     |                         |                |   |   | ROUGH<br>COLLEGE |
|----------------------------------------------------------|---------------------|-------------------------|----------------|---|---|------------------|
| Student Center                                           |                     | Direct Deposit          |                | ଜ | : |                  |
| Account Balance<br>Due Now<br>Currency used is US Dollar | Direct Deposit Deta | ilis                    |                |   | _ |                  |
| 🐈 Make a Payment                                         | Account Type        | Bank Name               | Account Number |   |   |                  |
| 🍄 Payment Plan                                           | Checking            | JPMORGAN CHASE BANK, NA | XXXXX6789      | 2 | - | •                |
| Charges Due                                              | Revoke Direct Depo  | osit                    |                |   |   |                  |
| Payment History                                          |                     |                         |                |   |   |                  |
| Direct Deposit                                           |                     |                         |                |   |   |                  |

**Step#2:** Verify the Employee ID and UserID. Enter your password and follow the validation steps to proceed

**Step#3:** On the 'Direct Deposit Details' page, the detailed bank account information of your current direct deposit will be displayed. If you want to make an update to the account number, you need to first blank out the 'Account Number' and the 'Confirm Account Number' fields.

| Student Center                                                                                            | Direct De                                                                                                    | eposit Details                                                   |                                               | ស | Q | : |
|----------------------------------------------------------------------------------------------------|----------------------------------------------------------------------------------------------------|------------------------------------------------------------------|-----------------------------------------------|---|---|---|
| Account Balance<br>Due Now<br>Currency used is US Dellar<br>Make a Payment<br>Payment Plan<br>Charges Due | Bank Account Information<br>Routing Number ①<br>021000021 JPMORGAN CHASE<br>BANK, NA<br>Account Number<br>XXXXX6789 | Account Holder<br>Testing<br>Confirm Account Number<br>123456789 | Checking <ul> <li>Savings</li> </ul>          |   |   |   |
|                                                                                                    |                                                                                                    |                                                                  |                                               |   |   |   |
| Student Center     Account Balance                                                                        | Direct D                                                                                                    | eposit Details                                                   |                                               | ଜ | Q |   |
| Student Center     Account Balance     Due Now     Currency used is US Dollar     Make a Payment          | Direct D<br>Bank Account Information<br>Routing Number ()<br>021000021 JPMORGAN CHASE<br>BANK, NA                   | eposit Details<br>Account Holder<br>Testing                      | <ul> <li>Checking</li> <li>Savings</li> </ul> | ଜ | Q |   |

**Step#4:** Now you will be able to update your bank information, read the agreement and click 'Submit to finish the process.

**Success!** On the 'Direct Deposit' page, the direct deposit details should now be updated.

| Student Center                                           |                     | Direct Deposit          |                | ଜ | Q | : |
|----------------------------------------------------------|---------------------|-------------------------|----------------|---|---|---|
| Account Balance<br>Due Now<br>Currency used is US Dollar | Direct Deposit Deta | ils                     |                |   |   |   |
| nake a Payment                                           | Account Type        | Bank Name               | Account Number |   |   |   |
| 🚏 Payment Plan                                           | Checking            | JPMORGAN CHASE BANK, NA | XXXXX6798      |   | > | 6 |
| Charges Due                                              | Revoke Direct Depo  | isit                    |                |   |   |   |
|                                                          |                     |                         |                |   |   |   |